#### beconnected.esafety.gov.au

# Cài đặt mạng cho máy tính bảng Android

Kết nối máy tính bảng của quý vị với Wi-Fi để kết nối internet và mở ra một chân trời mới!

Quý vị cần kết nối internet để lướt các trang mạng, cài đặt ứng dụng, gửi tin nhắn và rất nhiều thứ khác. Hướng dẫn này sẽ dạy quý vị cách sử dụng Wi-Fi để kết nối máy tính bảng của quý vị với internet.

## Quý vị sẽ cần những gì

Trước khi quý vị bắt đầu, kiểm tra xem máy tính bảng của quý vị đã được sạc đầy pin chưa và có hiển thị màn hình **Home** không. Có sẵn tên và mật khẩu mạng Wi-Fi nhà quý vị để sử dụng và đảm bảo phần mềm hệ điều hành của quý vị cũng được cập nhật.

Lưu ý rằng, có nhiều nhãn hiệu máy tính bảng Android, và tất cả chúng đều hoạt động hơi khác nhau một chút. Một số màn hình trên máy tính bảng của quý vị có thể trông hơi khác so với những màn hình trong hướng dẫn này, nhưng quý vị vẫn có thể làm theo.

## Hiểu về các mạng dữ liệu

Máy tính bảng Android của quý vị lấy hầu hết dữ liệu từ internet. Đó có thể là một trang mạng, cập nhật thời tiết, một ứng dụng hoặc email. Nhưng để kết nối với internet, trước tiên máy tính bảng của quý vị cần kết nối với một mạng dữ liệu.

Một số máy tính bảng sử dụng thẻ SIM và mạng dữ liệu di động 4G để kết nối internet, giống điện thoại di động. Tuy nhiên, tất cả máy tính bảng đều sử dụng hệ thống mạng Wi-Fi để kết nối internet, vì vậy khoá học này sẽ chỉ tập trung vào làm thế nào để kết nối Wi-Fi.

Bây giờ, có thể khi cài đặt máy tính bảng của mình quý vị đã kết nối nó với mạng Wi-Fi nhà quý vị. Tuy nhiên, quý vị vẫn có thể áp dụng các bước trong hướng dẫn này để kết nối với bất cứ mạng Wi-Fi nào khác. Có thể là mạng Wi-Fi tại thư viện địa phương hoặc quán cà phê yêu thích của quý vị. Các bước này giống hệt nhau cho tất cả các mạng Wi-Fi.

Các bước trong hướng dẫn này trông có thể khác so với trên máy tính bảng của quý vị, nhưng chúng trông vẫn giống nhau và

quý vi có thể làm theo

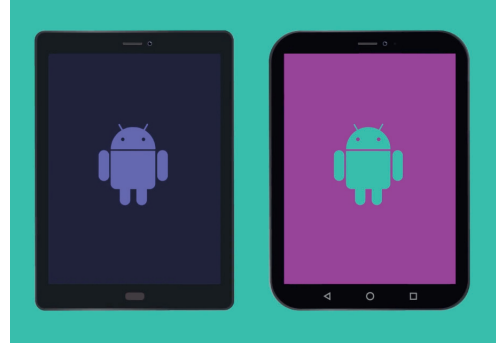

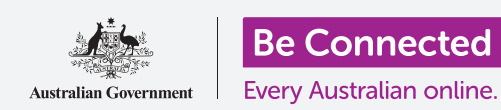

#### beconnected.esafety.gov.au

## Cài đặt mạng cho máy tính bảng Android

#### Kiểm tra kết nối Wi-Fi hiện tại

Đầu tiên, hãy xem máy tính bảng của quý vị đã kết nối Wi-Fi hay chưa. Hãy nhìn phía bên phải trên cùng màn hình, bên trái biểu tượng thời gian và pin. Nếu quý vị nhìn thấy các vạch cong trông giống như một miếng bánh nướng, thì máy tính bảng của quý vi đã kết nối với một mạng Wi-Fi. Nếu quý vi ở nhà, hầu như máy tính bảng của quý vi đang sử dụng kết nối internet nhà quý vi, điều này thất tuyết vời!

## Quý vị có thể sử dụng các bước trong hướng dẫn này để kết nối với bất cứ mạng Wi-Fi nào.

## Chuẩn bị sẵn sàng để kết nối Wi-Fi

Kết nối Wi-Fi trên máy tính bảng của quý vi được điều khiển từ ứng dụng Cài đặt. Để mở nó:

- 1. Vuốt từ dưới màn hình **Home** lên trên để mở màn hình Ứng dụng. Quý vị sẽ nhìn thấy một loạt các biểu tượng.
- 2. Tìm biểu tượng trông giống hình bánh xe răng cưa. Đây là biểu tương Cài đăt. Nhấn vào nó.
- 3. Từ danh sách bên trái màn hình, nhấn Kết nối. Nó sẽ nằm ở ngay đầu danh sách.
- 4. Phía bên phải màn hình thay đổi để hiên thi danh sách các cài đặt Kết nối. Wi-Fi ở vi trí đầu tiên.
- 5. Nếu công tắc có màu xám, Wi-Fi đang tắt và quý vị không thể kết nối mạng. Nhấn công tắc để chuyển nó sang màu xanh da trời và bật Wi-Fi lên.

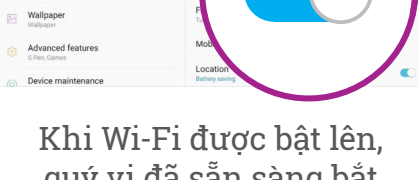

quý vị đã sẵn sàng bắt đầu kết nối với mang

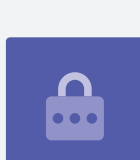

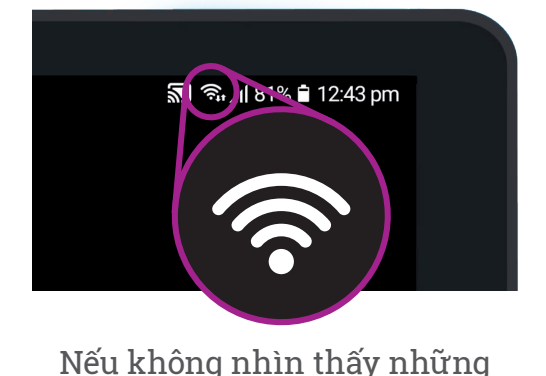

vach cong này, quý vi cần kết nối với môt mang Wi-Fi

# Cài đặt mạng cho máy tính bảng Android

### Kết nối Wi-Fi

Đối với các bước tiếp theo, quý vị sẽ cần tên mạng Wi-Fi nhà quý vị và mật khẩu để nhập nó vào máy tính bảng của quý vị.

Nếu quý vị chưa thay đổi chúng, thì tên và mật khẩu mạng Wi-Fi nhà quý vị thường sẽ được viết phía dưới thiết bị định tuyến của quý vị, là chiếc hộp mà nhà cung cấp dịch vụ internet cung cấp cho quý vị khi họ lắp internet nhà quý vị.

Ngoài ra, tên mạng và mật khẩu có thể ghi trên thẻ thông tin đi cùng các tài liệu internet khi họ lắp internet nhà quý vị.

Khi quý vị đã sẵn sàng:

- **1.** Nhấn Wi-Fi để xem các mạng quý vị có thể kết nối.
- 2. Máy tính bảng của quý vị sẽ tìm kiếm các mạng Wi-Fi và liệt kê chúng theo thứ tự từ tín hiệu mạnh nhất đến tín hiệu yếu nhất. Một tín hiệu mạnh cho thấy bốn đường cong màu xanh da trời.
- 3. Tìm tên mạng Wi-Fi nhà quý vị. Nếu có vạch cong màu xám, hãy di chuyển máy tính bảng tới gần thiết bị định tuyến nhà quý vị để có kết nối mạnh hơn.
- 4. Mạng nào yêu cầu quý vị nhập mật mã sẽ có một biểu tượng ổ khóa. Loại mạng này được gọi là mạng bảo mật. Nếu không có biểu tượng ổ khóa, có nghĩa là mạng Wi-Fi đó không yêu cầu mật khẩu để kết nối. Chúng ta gọi đó là mạng không bảo mật.
- Nhấn vào tên mạng Wi-Fi nhà quý vị. Một cửa sổ sẽ hiện ra yêu cầu quý vị nhập mật khẩu Wi-Fi.
- 6. Nhập mật khẩu vào, lưu ý cần khớp chính xác các chữ viết hoa và viết thường trong mật khẩu. Quý vị có thể nhấn Hiển thị mật mã để làm cho mật mã hiện ra khi quý vị nhập nó.

| SE | TTINGS Q (@                                                      | VI-FI            | Wi-Fi Direct |
|----|------------------------------------------------------------------|------------------|--------------|
| B  | Connections<br>Wi Fi, Bluetooth, Data usage, Flight mode         | ON               | °, 💽         |
| 4  | Sounds and vibration<br>Sounds, Vibration, Do not disturb        | My Wi-Fi Net ork |              |
| E  | Notifications<br>Block, allow, prioritise                        | Telstra5Pr -5P   |              |
| 6  | Display<br>Brightness, Blue light fifter, Home screen            | ିଲ୍ Glo          |              |
| ß  | Wallpaper<br>Wallpaper                                           | ()<br>()         |              |
| æ  | Advanced features<br>S Peri, Games                               |                  | v Wi-Fi      |
| 0  | Device maintenance<br>Battery, Storage, Merrory, Device security | <b>1</b>         | <b>,</b>     |
| 88 | Apps<br>Default apps, App permissions                            | ÷ 1              |              |
| 6  | Lock screen                                                      | 🛨 主 Add          |              |

Nhấn vào tên mạng Wi-Fi của quý vị trong danh sách để bắt đầu kết nối

# Cài đặt mạng cho máy tính bảng Android

- 7. Một tính năng quan trọng là Tự động kết nối lại. Tính năng này cần phải bật lên rồi. Nghĩa là khi máy tính bảng phát hiện ra Wi-Fi nhà quý vị, nó sẽ tự kết nối mà không cần quý vị phải nhập mật khẩu.
- Sau khi quý vị đã nhập mật khẩu và đánh dấu Tự động kết nối lại, nhấn Kết nối.
- 9. Khi từ Đã được Kết nối xuất hiện bên dưới tên Wi-Fi nhà quý vị trong danh sách, máy tính bảng của quý vị đã kết nối xong.

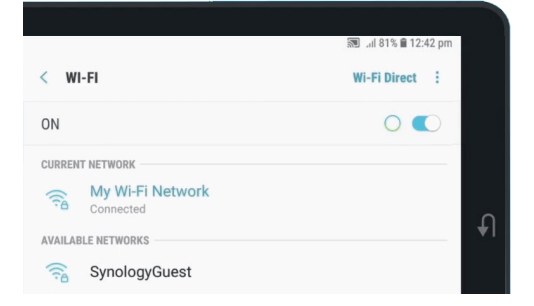

Quý vị có thể truy cập internet sau khi kết nối Wi-Fi thành công

Một số mạng Wi-Fi công cộng miễn phí không yêu cầu mật khẩu, vì vậy chúng không bảo mật. Quý vị không nên sử dụng bất cứ mạng Wi-Fi công cộng nào để thực hiện các giao dịch ngân hàng trực tuyến và các công việc khác liên quan đến thông tin cá nhân của quý vị, kể cả mạng đó yêu cầu mật khẩu.

### Kiểm tra độ mạnh kết nối

Khi máy tính bảng của quý vị kết nối với Wi-Fi, quý vị sẽ thấy biểu tượng Wi-Fi ở phía bên phải trên cùng màn hình. Nếu biểu tượng này có ba vạch cong đậm màu, tức là quý vị có kết nối mạnh.

Nếu có vạch cong màu xám nhạt, tức là kết nối yếu đi. Máy tính bảng của quý vị có thể làm việc khi có kết nối yếu, nhưng một số nội dung – đặc biệt là phim và các chương trình TV – có thể chạy không ổn định.

Biểu tượng Wi-Fi sẽ luôn hiển thị ở bên phải trên cùng màn hình, cho dù quý vị có đang làm gì trên máy tính bảng của mình.

Bây giờ quý vị đã kết nối thành công máy tính bảng của quý vị với internet bằng cách sử dụng Wi-Fi, quý vị có thể lướt internet, sử dụng ứng dụng, gửi và nhận email, và hơn thế nữa.